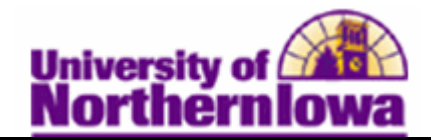

## Adding an Enrollment Appointment for a Student

**Purpose:** Students must be term activated in order to receive an enrollment appointment and register. Enrollment appointments are generally done as a batch process, but also can be done manually.

| Step | Action                                                                                                    |
|------|----------------------------------------------------------------------------------------------------|
| 1.   | Navigate to the <b>Student Enrollment Appointment</b> page: <b>Main Menu &gt; Records</b><br>and <b>Enrollment &gt; Term Processing &gt; Appointments &gt; Student Enrollment</b><br><b>Appointment</b> |
|      | Student Enrollment Appointment<br>Enter any information you have and click Search. Leave fields blank for a list of all values.                                                                         |
|      | ✓ Search Criteria                                                                                                    |
|      | Academic Career:  =  Undergraduate    Academic Institution:  begins with   UNICS    Term:  =                                                                                                    |
|      | Campus ID:  begins with     National ID:  begins with     Last Name:  begins with     First Name:  begins with                                                                                          |
|      | Term Alternate Key: =                                                                                                    |
|      | Search Clear Basic Search 📑 Save Search Criteria                                                                                                    |
| 2.   | Enter the student's six digit U-ID. Click <b>Search</b> button.<br><i>Result:</i> The <i>Student Enrollment Appointment</i> page displays.                                                              |

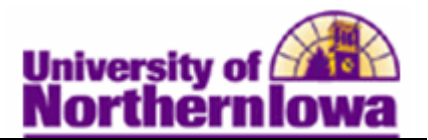

| Step | Action                                                                                                    |
|------|----------------------------------------------------------------------------------------------------|
| 3.   | On the Student Enrollment Appointment page, select the appropriate session                                                                                                    |
|      | code (e.g. 01 for Full Semester) and then click the <b>Find Appointment</b> link.                                                                                                    |
|      | NOTE: Always use session 01 for Fall/Spring terms and session 8W1 for Summer                                                                                                    |
|      | Formation Main Manue > Records and Enrolment > Term Processing > Appointments > Student Enrolment Appointment                                                                                                    |
|      | Pavorices Maniment > Records and Enrollment > Territ Processing > Apportments > Student Enrollment Apportment                                                                                                    |
|      | Student Enrollment Appointment                                                                                                    |
|      | Academic Career: Undergraduate University of Northern Iowa                                                                                                    |
|      | Term: FALL 2011                                                                                                    |
|      | Session Limits Find   View All First M 1 of 1 M Last                                                                                                    |
|      | Session: U1 Q                                                                                                    |
|      | Override Navimum Units May Total Units: May No GPA Units:                                                                                                    |
|      | Max Audit Units Max Wait List Units                                                                                                    |
|      | Max Total Courses:                                                                                                    |
|      | Enrollment Appointments Find   View All First 1 of 1 Last                                                                                                    |
|      | 'Appt Block 'Appt Nbr Start Date Start Time End Date End Time Find Appointment                                                                                                    |
|      |                                                                                                    |
|      |                                                                                                    |
| 4.   | On the <b>Search for an Appointment</b> page, in the <b>Appointment Block</b> field, select the corresponding appointment (e.g. Day 10 Fresh Group 1). <i>Note:</i> The Orientation Coordinator may advise which Appointment Block. Click the <b>Fetch Appointments</b> button. |
|      | Search for an Appointment                                                                                                    |
|      |                                                                                                    |
|      |                                                                                                    |
|      | Academic Career: Undergraduate University of Northern Iowa                                                                                                    |
|      | Term: FALL 2011                                                                                                    |
|      | Session: Full Semester                                                                                                    |
|      | Appointment Start Date Appointment Start Time                                                                                                    |
|      | Appointment End Date Appointment End Time                                                                                                    |
|      | Appointment Block                                                                                                    |
|      | Return                                                                                                    |
| 5    | Click the <b>Select Appointment</b> button for the desired appointment                                                                                                    |
| 5.   | enex the select reproducing out on the desired appointment.                                                                                                    |
|      | Enrollment Appointments Customize   Find   🗇   🔠 First 💶 1 of 1 🕨 Last                                                                                                    |
|      | Appt Block Appt Nbr Start Date Start Time End Date End Time Select Appointment                                                                                                    |
|      | 001 0036 04/06/2011 4:30PM 09/02/2011 5:00PM Select Appointment                                                                                                    |

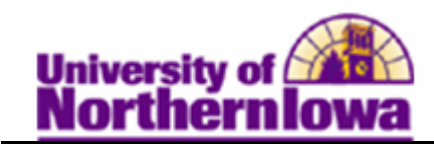

| Step | Action                                                                                                    |
|------|----------------------------------------------------------------------------------------------------|
| 6.   | The Enrollment Appointments section is now populated. In the Select Limits for Appointment section, select Use Program Term/Session Limit.                                                               |
|      | Enrollment Appointments Find   View All First 🚺 1 of 1 🕨 Last                                                                                                    |
|      | *Appt Block    *Appt Nbr    Start Date    Start Time    End Date    End Time    Find Appointment    Image: Comparison of the start Time      001    0036    04/06/2011    4:30PM    09/02/2011    5:00PM |
|      | Select Limits for Appointment      Image: Select Limits for Appointment Limit      Image: Select Limit Select Limit ID      Image: Select Limit ID      Limit ID                                         |
|      | Set Maximum Units    Max Total Units:    Max No GPA Units:      Max Audit Units:    Max Wait List Units:      Include Wait List in Total:                                                                |
| 7.   | Click the <b>Save</b> button at the bottom of the page.                                                                                                    |